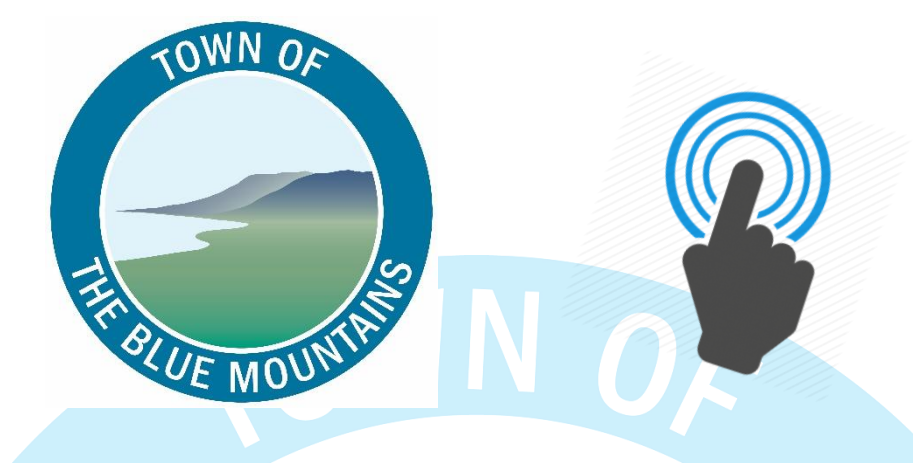

## How to Sign Up for the Town of The Blue Mountains Virtual Town Hall

### What Does our Virtual Town Hall Offer?

The Town of Blue Mountains' Virtual Town Hall allows property owners to access a variety of online services, including:

- Viewing your Property Tax and Utility Bill Accounts
- Signing up for paperless with e-billing for accounts. Property tax bills and utility account bills will be emailed to you instead of being sent via Canada Post
- View your accounts receivable invoices
- View your account mailing address(es) and request a change
- Sign up for a Pre-Authorized Payment Plan for your Property Taxes or Utility Bill Account

## How to Create an Account in Virtual Town Hall

- 1) Go to: <a href="https://vch.thebluemountains.ca/VCH/">https://vch.thebluemountains.ca/VCH/</a>
- 2) Click on 'Sign In', which can be found at the bottom lefthand side of the page:

| The Blue Mountains |                                                                                                    |                                                                                |                                                                  |   |
|--------------------|----------------------------------------------------------------------------------------------------|--------------------------------------------------------------------------------|------------------------------------------------------------------|---|
|                    |                                                                                                    |                                                                                |                                                                  |   |
|                    | Sign in<br>♣ Property Tax and<br>Utilities<br>♣ Sign in                                                      | Property Search VISIT<br>Q. Find a property. our webs                          | Online Services<br>ite Click here to view our<br>Online Services |   |
| 3) For new         | USERS, Click O<br>Activate your account<br>Please sign in below to access your accoun<br>Return To Main Menu | n 'Activate your<br>: or Sign in                                               | account with us                                                  | S |
|                    |                                                                                                    | To Activate:<br>Activate y                                                     | our account with us                                              |   |
|                    |                                                                                                    | To Sign In:<br>Username:<br>Sign in •<br>Forgot your password?<br>To Sign in • | tive. ***                                                        |   |

# 4) Choose a username and password that are easy for you to remember.

Please note that passwords are case sensitive, must be between 8 and 15 characters and include an uppercase letter, a lowercase letter, a number and a special character. Confirm the password by typing it again. Once this information is entered, **click on "Next"** 

# 5) Enter your Customer ID (found on the left-hand side of your tax or utility bill, about halfway down the page)

#### Customer ID: SMITH0001 Name on Bill: SMITH ROBERT

Example of a tax bill

| Town of The Blue Mountains<br>32 Mill Street. P.O. Box 310<br>Thornbury ON, NOH 2P0<br>Phone: 519-599-3131 ext 221<br>tax@thebluemountains.ca   www.thebluemountains | Tax Bill Final<br>Billing Da                                                                                              | 2022<br>te Aug 2, 2022                                                     |
|----------------------------------------------------------------------------------------------------|----------------------------------------------------------------------------------------------------|----------------------------------------------------------------------------|
| Roll No. 4242 000-015-12345-0000                                                                                                    | Customer ID. SMITH0001                                                                                                    | 68                                                                         |
| Mortgage:                                                                                                    | Mortgage No.                                                                                                    |                                                                            |
| Name and Address                                                                                                    | Municipal Address/Legal Descriptio                                                                                        | n                                                                          |
| SMITH ROBERT<br>123 ANYWHERE AVE<br>OTTAWA, ON K2A 1B6                                                                                                    | 32 MILL ST<br>CON 2 LOT 25                                                                                                |                                                                            |
| Example of a utility bill                                                                                                    |                                                                                                    | 5                                                                          |
| TOWN OF TO<br>32 Mil                                                                                                    | wn of The Blue Mount<br>I Street, P.O. Box 310, Thornbury, ON                                                             | t <b>ains</b><br>NOH 2P0                                                   |
| Tel:<br>utilities@<br>*E-                                                                                                    | (519) 599-3131 ext.221 - Fax (519) 59<br>9thebluemountains.ca - www.thebluem<br><b>Billing is Here - Enroll on our we</b> | 99-2474<br>nountains.ca<br><u>bsite*</u>                                   |
| Utility Bill                                                                                                    | Consum                                                                                                    | otion Rates                                                                |
| SMITH ROBERT                                                                                                    |                                                                                                    | Water Sewer                                                                |
| Customer ID SMITH0001<br>Statement Date November 10, 2022<br>Your account number 015123450.000<br>For service at 32 MILL ST                                          | 0-10 Cubic Metres IN<br>11-30 Cubic Metres<br>31-60 Cubic Metres<br>61-90 Cubic Metres<br>91 + Cubic Metres               | CLUDED IN FIXED CHARGE<br>1.81 1.73<br>1.98 1.90<br>2.15 2.07<br>2.32 2.24 |

**HELPFUL HINT:** Please be sure to enter your customer ID and Name on Bill, exactly how they appear on your bill. For most residents, it will be your LAST NAME FIRST NAME middle name/initials in ALL CAPS, with no punctuation.

Check off: 'I'm not a robot'

Click: 'Next'

You should be sent an email with a link to log into your newly created Virtual Town Hall account. Click on the link and sign in with your newly created username and password.

You can now access all the features in Virtual Town Hall.

4

### Who should I call if I'm having issues with Virtual Town Hall?

Should you run into any issues, please give us a call at: 519-599-3121 ext. 221 and we'd be happy to help you troubleshoot.

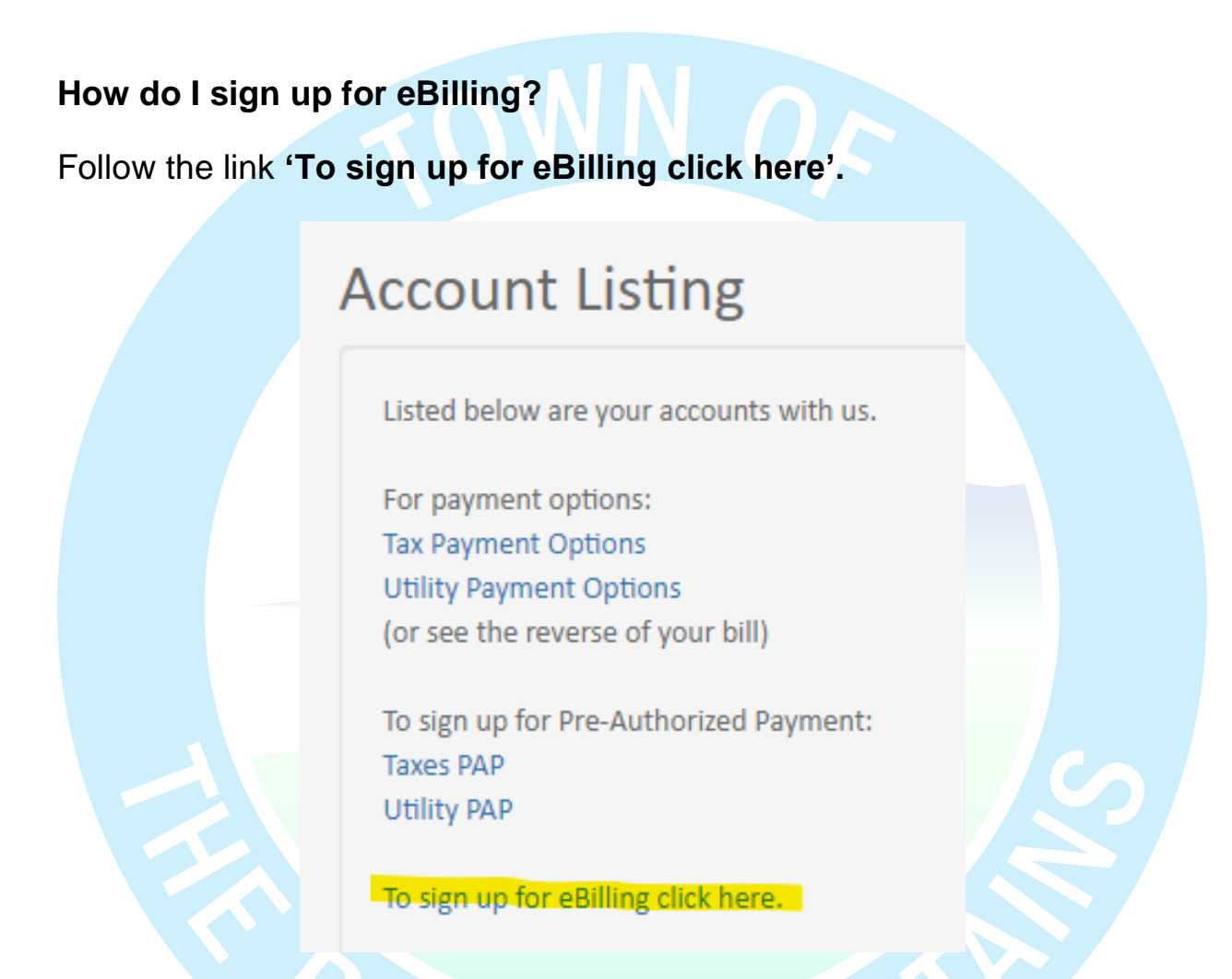

#### How do I review my account balance and transactions?

Click on your account number to review account balances, transactions, assessment, local improvements and current owners.

| 000002128510000                                             |                                                 |
|-------------------------------------------------------------|-------------------------------------------------|
| Property Tax Account                                        |                                                 |
| Addrace                                                     |                                                 |
| CROSSWINDS BLVD                                             |                                                 |
| Balance                                                     |                                                 |
| \$0.00                                                      |                                                 |
|                                                             |                                                 |
|                                                             |                                                 |
|                                                             |                                                 |
| Not Signed Up for PAP                                       |                                                 |
|                                                             |                                                 |
| Click on the tabs along the top to v                        | iew information available on your               |
| account.                                                    |                                                 |
| Property Tax Account                                        |                                                 |
| Here you will find information on your property tax account |                                                 |
| Return To Main Menu                                         |                                                 |
|                                                             |                                                 |
| Account Details = Balances / Transactions Asse              | ssment 🖌 Local Improvements 🔮 Owners 📑 Messages |
|                                                             |                                                 |
|                                                             |                                                 |